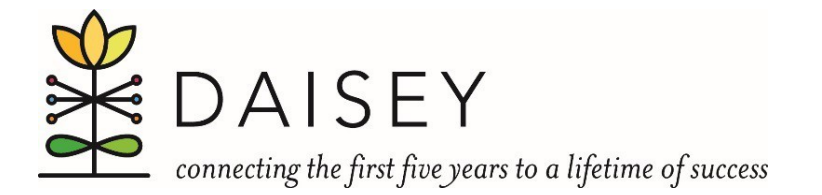

## **Google Chrome Auto-Fill**

## **Removal Guide**

Due to a recent change from Google Chrome, your DAISEY username may now appear in some of the search fields within DAISEY. This causes DAISEY to think that you are searching for something (i.e, your username) causing no caregivers or children to appear. Follow the steps listed below to resolve this issue.

- 1. Go to the Google Chrome menu in the upper right-hand corner.
- 2. Click on settings

| New tab    |           |     |        | Ctrl+T |
|------------|-----------|-----|--------|--------|
| New windo  | w         |     |        | Ctrl+N |
| New incogr | nito wind | low | Ctrl+S | hift+N |
| History    |           |     |        | ×      |
| Downloads  |           |     |        | Ctrl+J |
| Bookmarks  |           |     |        | +      |
| Zoom       | -         | 90% | +      |        |
| Print      |           |     |        | Ctrl+P |
| Cast       |           |     |        |        |
| Find       |           |     |        | Ctrl+F |
| More tools |           |     |        | •      |
| Edit       | Cut       | C   | ору    | Paste  |
| Settings   |           |     |        |        |
| Help       | 3         |     |        | •      |
| Exit       |           |     |        |        |

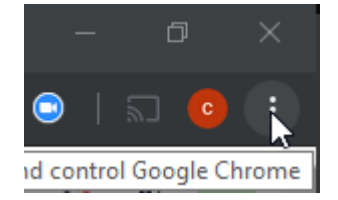

3. Click on the Passwords button in the Autofill section.

| Autofill |                    |   |
|----------|--------------------|---|
| 07       | Passwords          | • |
|          | Payment methods    | • |
| 9        | Addresses and more | • |
|          |                    |   |

4. Under saved passwords locate your daisey.cete.us saved password.

| Saved Passwords  |           |          |   | : |
|------------------|-----------|----------|---|---|
| Website          | Username  | Password |   |   |
| 🗅 daisey.cete.us | ********* |          | Ø | : |

5. Click on the three vertical dots on the right-hand side, then click remove.

| Saved Passwords |          |          |         |
|-----------------|----------|----------|---------|
| Website         | Username | Password |         |
| daisey.cete.us  |          |          | Details |
|                 |          |          | Remove  |
| Never Saved     |          |          | Q       |

6. When Chrome asks you to save your password again, click never.

|      | 0     |
|------|-------|
| Save | Never |
|      | Save  |

This should now prevent your email address from auto-filling in the DAISEY search grids.

Please note that following these steps will also remove your saved password for DAISEY in chrome. This means you will need to enter your password when you login to DAISEY. If you would like your password saved in browser and would like DAISEY to function normally, we would encourage you to utilize <u>Mozilla Firefox</u> as this autofill issue is only related to Google Chrome.